## ログインIDを新しく追加したい場合の対処方法

## ログインIDを新しく追加したい場合の対処となります。

## 1. リボンメニューのオプションタブから、ユーザ設定をクリックします。

| ₩   <sup>2</sup>    |       | プロジェクト・物件一覧 |                   |         |          |       |      |        |    |    |      |
|---------------------|-------|-------------|-------------------|---------|----------|-------|------|--------|----|----|------|
|                     | ≓.ă   | ~7,2        | , 779a2           | 5.ms    |          |       |      |        |    |    |      |
| データ取込 データ提供 ユーザ設定 排 | 他ロック解 | 101<br>101  | ♥ ♥<br>色設定 動作環境設定 | - ジョン情報 |          |       |      |        |    |    |      |
| 外御データ入出力 ユーキ        | f     |             | 設定                |         |          |       |      |        |    |    |      |
| 🔺 📺 全て              |       |             | プロジェクトコード         | P       | ] 名称     | 物件コード | 工事名称 | 物件担当者名 | 用途 | 横造 | コメント |
|                     | 1     |             |                   | ロロビル新築コ | 净        |       |      | 管理者    |    |    |      |
|                     | 2     |             |                   | ムムビル新築エ | <b>#</b> |       |      | 管理者    |    |    |      |
| ★ ★ 小 MM            | 3     |             |                   | ロロビル新築エ | <b>.</b> |       |      | 管理者    |    |    |      |
|                     |       |             |                   |         |          |       |      |        |    |    |      |
|                     |       |             |                   |         |          |       |      |        |    |    |      |
|                     |       |             |                   |         |          |       |      |        |    |    |      |
|                     |       |             |                   |         |          |       |      |        |    |    |      |
|                     |       |             |                   |         |          |       |      |        |    |    |      |
|                     |       |             |                   |         |          |       |      |        |    |    |      |

| 😻               | 💾 🛧 🏕 🗉 👘     |             |           |       | ユーザマス         | タメンテナンス  |       |                                       |   |
|-----------------|---------------|-------------|-----------|-------|---------------|----------|-------|---------------------------------------|---|
| <b>ホ−</b> Ь     | ×==-          |             |           |       |               |          |       |                                       |   |
| <b>€</b><br>⊐Ľ- | 切り取り 挿入貼り付け   | 上書き貼り付け 行挿入 | (行削除 元に戻す | やり直し  | Az↓<br>y-hoff | 741630FF |       | <b>д <u>С</u></b><br># н ехсецтод # н |   |
|                 |               | 編集          |           |       | y-F83         | 77119    | Excel | インポート・エクスポート                          |   |
|                 | ログインID(*)     | 権限区分(*)     | 本支店       | ユーザパス | フード           | ユーザ名(*)  | )     | 最終ログイン日時                              |   |
| 1               | admin         | 物件・マスター権 ▼  | -         |       | 管理            | 21名      | 20    | 016/05/27 14:12:45                    |   |
| 2               | administrator | 物件・マスター権 ▼  | -         |       | 管理            | 2番       | 20    | 016/05/24 20:15:55                    |   |
| 3               | guest1        | 物件・マスター権 ▼  | •         |       | Gu            | est1     | 20    | 016/05/25 15:10:00                    |   |
| 4               | guest2        | 物件・マスター権 →  | +         |       | Gu            | est2     |       |                                       |   |
| *               |               | •           | *         |       |               |          |       |                                       |   |
|                 |               |             |           |       |               |          |       |                                       |   |
| 2               | EXCELインボート    |             | ロクスポート    |       |               | 行挿入      |       | 行削除                                   | Ŀ |

- ログインID: 追加するログイン名を入力します。
- 2 権限区分:権限を設定します。
- ③ 本支店:所属する本支店を設定します。
- ユーザパスワード:パスワードを設定します。
- ⑤ ユーザ名:ユーザ名を入力します。
- 2. 上書き保存ボタンを押した後に画面を閉じます。
- 3. 追加したログイン I D でログインできるかご確認ください。

## 以上で終了です。

上記手順にて解決できない場合には、弊社窓口までお問合せ下さい。